# Prodloužení výpůjček

Pokud se blíží doba vrácení a nemáte čas do knihovny osobně zajít, můžete si své výpůjčky sami prodloužit.

- 1. V online katalogu klikněte na tlačítko **"Můj účet"** v pravém horním rohu obrazovky a vyplňte přihlašovací údaje.
- 2. V přehledu Vašeho účtu klikněte na záložku "Vypujčené jednotky".
- 3. Z rozbalené nabídky zvolte položku "Vypůjčené jednotky" (viz obrázek níže).

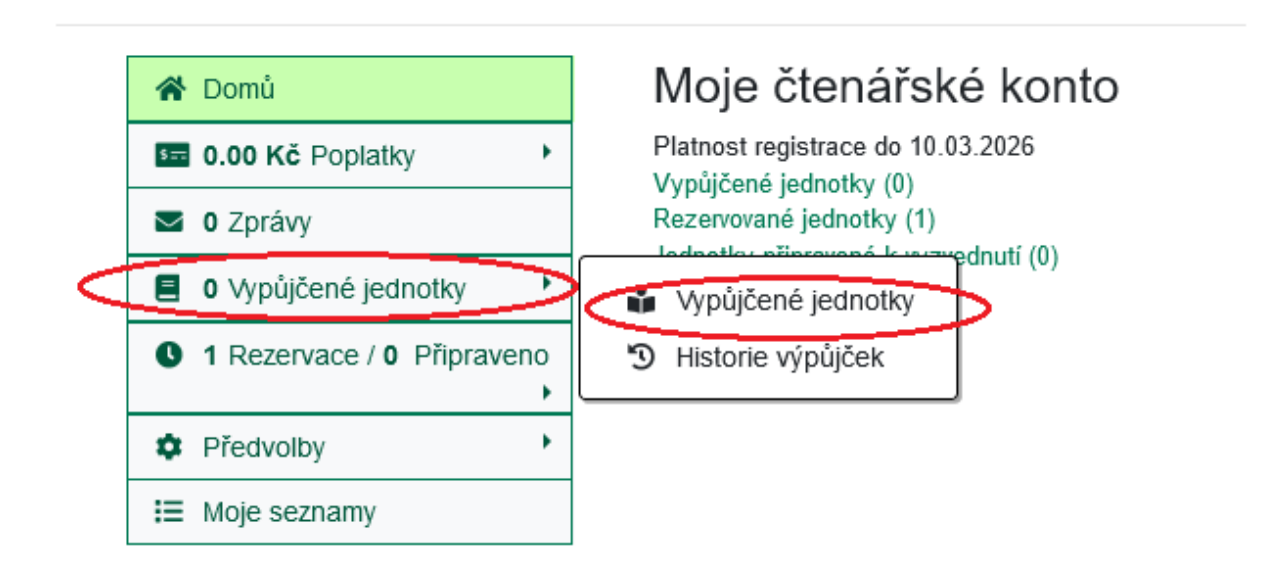

4. V seznamu vypůjčených knih, který se zobrazí, zaškrtněte položky, u kterých cete prodloužit výpůjční lhůtu a klikněte na tlačítko *"Prodloužit vybrané"* 

V případě, že byly výpůjčky úspěšně prodlouženy, zobrazí se nad tabulkou (seznamem) výpůjček se zobrazí informace o počtu úspěšně prodloužených výpůjček (viz obrázek)

## Vypůjčené jednotky

2 exemplářů bylo úspěšně prodlouženo

#### C Prodloužit vybrané

| Obálka                                 | Název                                                               | Autor                           | Zbývající<br>prodloužení | K vrácení<br>dne | Čárový kód   | Signatura |
|----------------------------------------|---------------------------------------------------------------------|---------------------------------|--------------------------|------------------|--------------|-----------|
| VZSEACU<br>PRES KALUZE<br>ALAN MARSUAL | Už zase skáču<br>přes kaluže                                        | Marshall,<br>Alan,<br>1902-1984 | 5                        | 23.09.2024       | 424480042588 | BL-1/Ma   |
| JERNOV SE ZAGE<br>RETRANE, GANAR       | Jednou se zase<br>setkáme, Sanam :<br>příběh o cestě za<br>svobodou | Ekman,<br>Oskar, 1975-          | 5                        | 23.09.2024       | 424480039493 | BL-1/Ek   |

V případě, že při prodlužování některé z výpůjček dojde k problému, zobrazí se nad seznamem výpůjček souhrnná informace o počtu prodloužených a neprodloužených výpůjček (viz obrázek níže).

#### Vypůjčené jednotky

| 1 exemplářů bylo úspěšně prodlouženo |  |  |  |  |  |
|--------------------------------------|--|--|--|--|--|
| Počet neprodloužených výpůjček: 1    |  |  |  |  |  |

C Prodloužit vybrané

| 0                                       | Obálka                                             | Název                                                               | Autor                           | Zbývající<br>prodloužení | K vrácení<br>dne | Čárový kód   | Signatura |  |
|-----------------------------------------|----------------------------------------------------|---------------------------------------------------------------------|---------------------------------|--------------------------|------------------|--------------|-----------|--|
|                                         |                                                    | Jednou se zase<br>setkáme, Sanam :<br>příběh o cestě za<br>svobodou | Ekman,<br>Oskar, 1975-          | 4                        | 23.09.2024       | 424480039493 | BL-1/Ek   |  |
|                                         | THE ZASE<br>SEAGU<br>PRES KALUZE<br>BLAIN MARSEALL | Už zase skáču<br>přes kaluže                                        | Marshall,<br>Alan,<br>1902-1984 | 5                        | 23.09.2024       | 424480042588 | BL-1/Ma   |  |
| Exemplář je nutný pro splnění rezervace |                                                    |                                                                     |                                 |                          |                  |              |           |  |

Přímo v seznamu výpůjček se pod každou neprodlouženou výpůjčkou zobrazí informace o důvodu, proč nebyla výpůjčka prodloužena (např. kvůli nezaplaceným pokutám, kvůli tomu, že kniha je nutná pro splnění rezervace apod.)

3/3

## Mohlo by Vás také zajímat

### Přihlášení a osobní údaje

- První přihlášení
- Přihlášení do čtenářského účtu
- Změna hesla
- Zapomenuté nebo nové heslo
- Změna přihlašovacího jména
- Změna e-mailu
- Změna adresy
- Přidělení oprávnění nakládat s účtem jiné osobě

#### Nastavení čtenářského konta, výpůjčky, rezervace...

- Nastavení odesílání výpisu výpůjček e-mailem
- Ukládání historie
- Nastavení vyhledávání
- Zprávy
- Prodloužení výpůjček
- Zadání rezervace
- Rezervace čísla časopisu
- Správa rezervací
- Pokuty a zpozdné
- Bezhotovostní platby (Knihovna Jabok)

Byla pro Vás tato nápověda užitečná? Pokud máte nějaké náměty nebo připomínky, napište nám.

From: https://eg-wiki.osvobozena-knihovna.cz/ - **Evergreen DokuWiki CZ** 

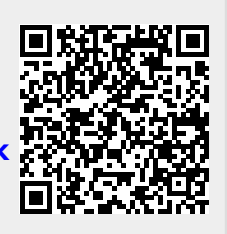

Permanent link: https://eg-wiki.osvobozena-knihovna.cz/doku.php/opac:prodlouzeni\_vypujcel

Last update: 2024/08/23 14:58